## Steps for making payment using State Bank Collect option

□Log on to https://www.onlinesbi.com.

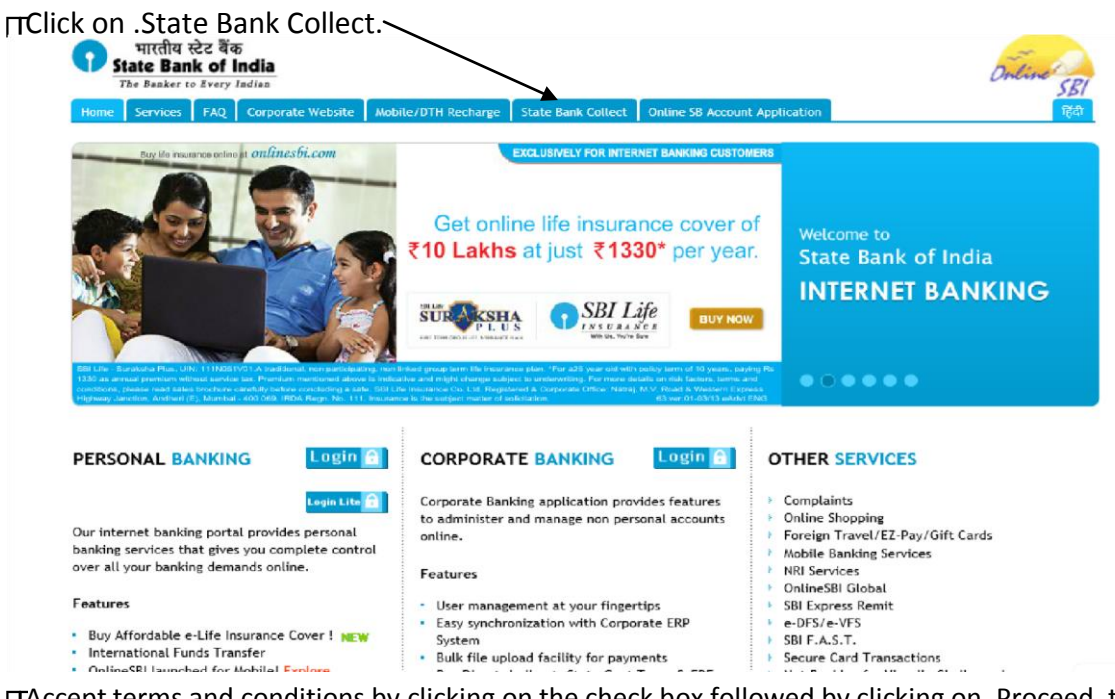

☐Accept terms and conditions by clicking on the check box followed by clicking on .Proceed. tab.

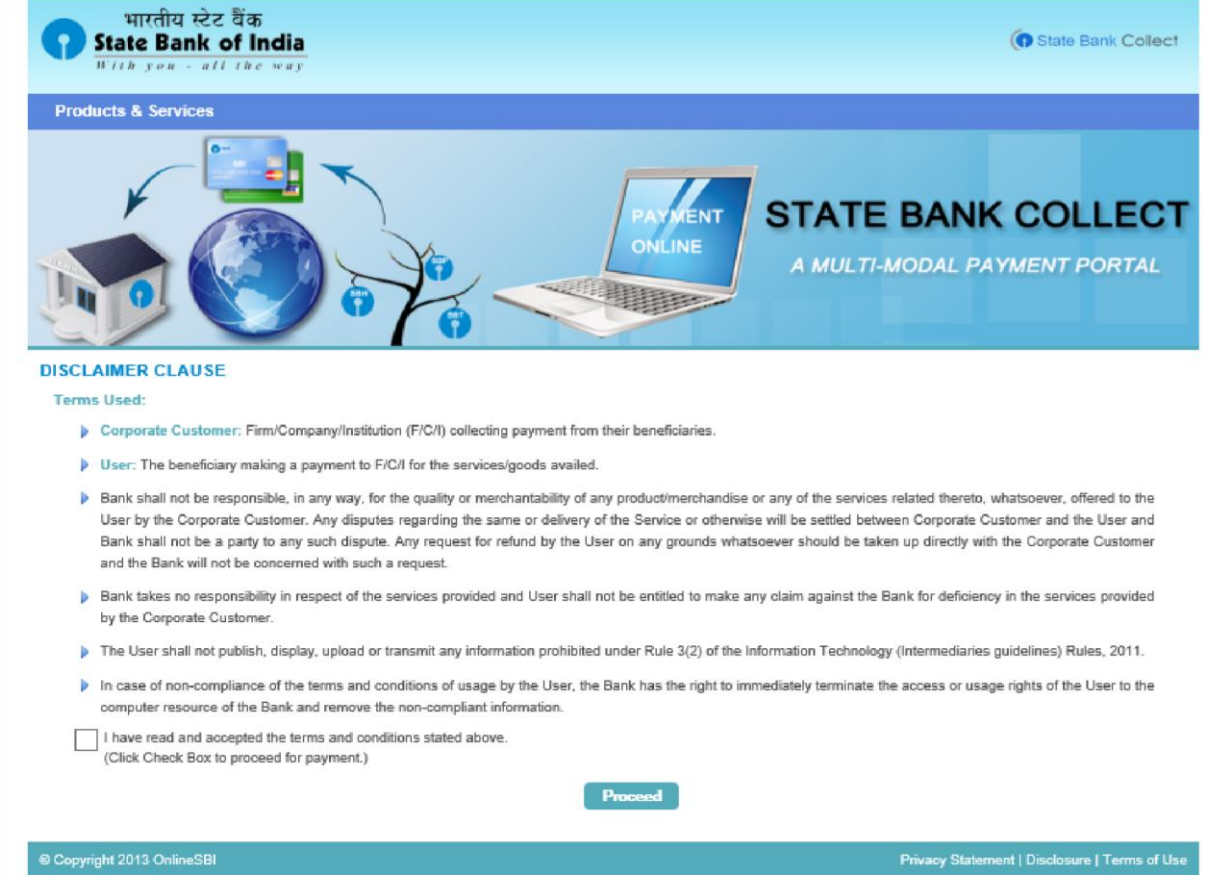

i) A screen will be displayed with .State Bank Collect. selected.

| Products & Starvices           State Bank Collect            You are here: State Bank Collect            * State Bank Collect         07-May-2013 [03           Continue FRITRIGS Ton<br>Report Remitance Form<br>Permet History         Select State and Type of Corporate / Institution<br>State of Corporate / Institution *         Utara/hand           State of Corporate/Institution *         Educational Institutions v         Image: Corporate / Institution * | ्रास्तीय स्टेट बेंक<br>State Bank of India<br>The Banker to Forty Indian |                                                                                                    | About OnlineSBI                                                                                             | Diterro SEI                                   |
|----------------------------------------------------------------------------------------------------|--------------------------------------------------------------------------|----------------------------------------------------------------------------------------------------|----------------------------------------------------------------------------------------------------|-----------------------------------------------|
| State Bank Collect           You are here: State Bank Collect           * State Bank Collect           Codem REFITIATION TO Reprint Remitance Form           Payment History           State Corporate / Institution *           Utamakhand           Type of Corporate/Institution *           Educational Institutions ×           Goal                                                                                                    | Products & Services                                                      |                                                                                                    |                                                                                                    | 🍞 Exit                                        |
| You are here: State Bank Collect        state Bank Collect > State Bank Collect                                                                                                    | State Bank Collect                                                       |                                                                                                    |                                                                                                    |                                               |
| * State Bank Collect 074May-2015 [03<br>Continue FITRIGS Tam<br>Peymont History<br>Payment History<br>Type of Corporate/Institution * Utarakhand v<br>Type of Corporate/Institution * Educational Institutions v                                                                                                    | You are here: State Bank Collect > State Bank Collect                    |                                                                                                    |                                                                                                    |                                               |
| Reprint Remitance Form         Select State and Type of Corporate / Institution           Payment Visitor         State of Corporate/Institution *         Uttankhand         v           Type of Corporate/Institution *         Educational Institutions v         i         i                                                                                                    | State Bank Collect Confirm NEFT/RTGS Txn                                 | State Bank Collect                                                                                                    |                                                                                                    | 07-May-2013 [03:17 PM IST]                    |
| State of Corporate/Institution * Utarak/and   Type of Corporate/Institution * Educational institutions                                                                                                    | Reprint Remittance Form                                                  | Select State and Type of Corporate / Institution                                                                                         |                                                                                                    |                                               |
| Type of CorporateInstitution * Educational Institutions v                                                                                                    |                                                                          | State of Corporate/Institution * Uttarakhand                                                                                             | ¥                                                                                                    |                                               |
| 60                                                                                                    |                                                                          | Type of Corporate/Institution * Educational In                                                                                           | stitutions V                                                                                                |                                               |
|                                                                                                    |                                                                          | Go                                                                                                    |                                                                                                    |                                               |
| Mandatory fields are marked with an asteriak (*)<br>> State Bank Collect is a unique service for paying online to educational institutions, temples, chartles and/or any other corporates/institutions who maintain their accounts with the Bank.                                                                                                    |                                                                          | Mandstory fields are marked with an asterisk (*)     State Bank Collect is a unique service for paying online to educational institution | ons, temples, charities and/or any other corporates/institutions who maintain their accounts with the Bank. |                                               |
| Oropright OnlineSBI     Oropright OnlineSBI                                                                                                    | @ Copyright OnlineSBI                                                    |                                                                                                    |                                                                                                    | Privacy Statement   Disclosure   Terms of Use |

**ii)**Now select State of Corporate/Institutions as ."UTTARAKHAND" **iii)**Select Type of Corporate/Institution as .Educational Institutions. and click on .Go.

| भारतीय स्टेट बैंक<br>State Bank of India<br>The Banker to Every Indian |                                                    | About OnlineSBI                   | Distance SE                                   |
|------------------------------------------------------------------------|----------------------------------------------------|-----------------------------------|-----------------------------------------------|
| Products & Services                                                    |                                                    |                                   | 🍞 Exit                                        |
| State Bank Collect                                                     |                                                    |                                   |                                               |
| You are here: State Bank Collect > State Bank Collect                  |                                                    |                                   |                                               |
| State Bank Collect                                                     | State Bank Collect                                 |                                   | 07-May-2013 [03:20 PM IST]                    |
| Contrim Net 1/N (SS 1x)<br>Reprint Remittance Form<br>Payment History  | Select from Educational Institutions *             |                                   |                                               |
|                                                                        | Educational Institutions Name                      | -Select Educational Institutions- |                                               |
|                                                                        |                                                    | Submit Back                       |                                               |
|                                                                        | > Mandatory fields are marked with an asterisk (*) |                                   |                                               |
| © Copyright OnlineSBI                                                  |                                                    |                                   | Privacy Statement   Disclosure   Terms of Use |

iv)Now select .SWAMI RAMA HIMALAYAN UNIVERSITY from list of .Educational Institutions Name.

v) Click on .Submit.

vi)Now select "ONLINE APPLICATION REGISTRATION" as Payment Category.

| amethu sha šir                                                                               |                                                                                                    | Abut Onl                                                                       | 188-90                                        |
|----------------------------------------------------------------------------------------------|----------------------------------------------------------------------------------------------------|--------------------------------------------------------------------------------|-----------------------------------------------|
| State Bank of India<br>The Banker to Every Indian                                            |                                                                                                    |                                                                                | Diline SEI                                    |
| Products & Services                                                                          |                                                                                                    |                                                                                | 🔓 Exit                                        |
| State Bank Collect                                                                           |                                                                                                    |                                                                                |                                               |
| You are here: State Bank Collect > State Bank Collect                                        |                                                                                                    |                                                                                |                                               |
| State Bank Collect Confirm NEFT/RTGS Txn Reptint Remittings Form Perspective Reptint Network | State Bank Collect                                                                                                    |                                                                                | 07-May-2013 [03:22 PM IST]                    |
|                                                                                              | Swami Ra<br>Swami                                                                                                    | ama Himalayan University<br>ram nagar doiwala dun                              |                                               |
|                                                                                              | Provide details of payment<br>Select Payment Category *<br>Mandatory fields are marked with an asterisk (*)<br>Enter ADMISSION NO *             | 2013-2014 QUARTER   ↓                                                          |                                               |
|                                                                                              | Mandatory fields are marked with an asterisk     The payment structure document if available     Date specified(if any) should be in the format | Satenit;<br>(*)<br>(*)<br>(*)<br>(*)<br>(*)<br>(*)<br>(*)<br>(*)<br>(*)<br>(*) |                                               |
| © Copyright OnlineSBI                                                                        |                                                                                                    |                                                                                | Privacy Statement   Disclosure   Terms of Use |

vii) After Application Registration Number is filled in click on .Submit..

**viii)**System will display the information in the next page and expect you to confirm the data to be correct. Please verify the information displayed on the screen. Once you find every thing to be .OK. click on .Confirm..

ix) Now the system will take you to a screen where you have to select the payment mode.x)Select the payment mode you desire to use for paying the fees and get guided with the steps after that.

**xi)** If you select .Net Banking. or .Card Payment. option, on successful payment a paid challan will be generated immediately **xii)** If you select .SBI Branch. under .Other Payment Modes.

• Now visit any branch of State Bank of India within the business. This data will be available *immediately* at any of the SBI branches for payment.

• After the payment is made ensure that the Bank tears off the portion of Depositor Copy and returns you with all details filled in at the bottom of the page.

• Once the payment is made at the SBI Branch, you may also generate and print an eReceipt from option .Payment History. available in State Bank Collect page of www.onlinesbi.com as confirmation of successful payment.

## E-Receipt generated from .Payment History. link of State Bank Collect page of www.onlinesbi.com (preferred).